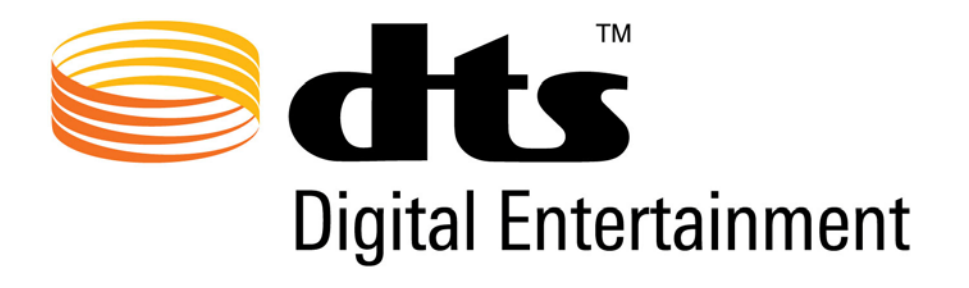

# DTS-HD Master Audio Suite™/ DTS Surround Audio Suite™ Windows XP / Windows 7 32-bit Installation Guide

Document No.: 9301J10000 Revision: E Release Version: 2.5 Effective Date: April 2010

> DTS, Inc. 5220 Las Virgenes Road Calabasas, CA 91302 USA

> > www.dts.com

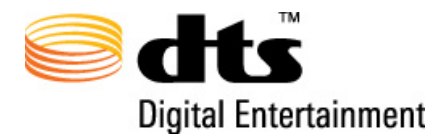

DTS-HD Master Audio Suite<sup>™</sup> Windows XP / Windows 7 32-bit Installation Guide

## Confidential

THIS DOCUMENT AND THE DTS-HD MASTER AUDIO (THE "PRODUCT") ARE NOT FOR USE EXCEPT UNDER TERMS OF A VALIDLY EXECUTED WRITTEN LICENSE AGREEMENT BY AND BETWEEN DTS, INC. AND/OR AFFILIATES OF DTS, INC. ("DTS") AND THE RECIPIENT HEREOF. This document and the PRODUCT contain confidential proprietary information of DTS, including but not limited to trade secrets, know-how, technical and business information. Unauthorized disclosure is a violation of State, Federal, and International laws.

THE DTS-HD MASTER AUDIO SUITE AND METHODS ASSOCIATED WITH THIS DOCUMENT INCLUDE PATENTED ALGORITHMS, PROTECTED BY ONE OR MORE OF THE FOLLOWING PATENTS: US PATENTS NOS. 6,487,535; 5,451,942; 5,956,674; 5,974,380; 5,978,762; 6,226,616 B1; 7,272,567; US APPLICATION 10/911067; AND OTHER INTERNATIONAL PATENTS BOTH PENDING AND ISSUED.

## **No Warranty**

USE OF THE PRODUCT AND ANY RELATED DOCUMENTATION IS AT THE USER'S SOLE RISK. THE PRODUCT AND ANY RELATED DOCUMENTATION ARE PROVIDED "AS IS" AND WITHOUT WARRANTY OF ANY KIND AND DTS EXPRESSLY DISCLAIMS ALL WARRANTIES, EXPRESS AND IMPLIED, INCLUDING BUT NOT LIMITED TO ANY IMPLIED WARRANTIES OF MERCHANTABILITY AND FITNESS FOR A PARTICULAR PURPOSE, REGARDLESS OF WHETHER DTS KNOWS OR HAS REASON TO KNOW OF THE USER'S PARTICULAR NEEDS. DTS DOES NOT WARRANT THAT THE PRODUCT WILL MEET USER'S REQUIREMENTS, OR THAT THE OPERATION OF THE PRODUCT WILL BE UNINTERRUPTED OR ERROR-FREE, OR THAT DEFECTS IN THE PRODUCT WILL BE CORRECTED. UNDER NO CIRCUMSTANCES, INCLUDING NEGLIGENCE, SHALL DTS OR THE DIRECTORS, OFFICERS, EMPLOYEES, OR AGENTS OF DTS, BE LIABLE TO USER FOR ANY INCIDENTAL, INDIRECT, SPECIAL, OR CONSEQUENTIAL DAMAGES (INCLUDING BUT NOT LIMITED TO DAMAGES FOR LOSS OF BUSINESS PROFITS, BUSINESS INTERRUPTION, AND LOSS OF BUSINESS INFORMATION) ARISING OUT OF THE USE, MISUSE, OR INABILITY TO USE THE PRODUCT OR ANY RELATED DOCUMENTATION.

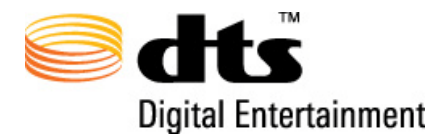

DTS-HD Master Audio Suite<sup>™</sup> Windows XP / Windows 7 32-bit Installation Guide

# **Copyright Information**

**Do Not Duplicate**. © 2010 DTS, Inc. All rights reserved. Unauthorized duplication is a violation of State, Federal, and International laws.

This publication and the PRODUCT are copyrighted and all rights are reserved by DTS. Without the express prior written permission of DTS, no part of this publication may be reproduced, photocopied, stored on a retrieval system, translated, or transmitted in any form or by any means, electronic or otherwise.

Due to ongoing improvements and revisions, DTS cannot guarantee the accuracy of printed material after date of publication nor can it accept responsibility for any errors or omissions. DTS may publish updates and revisions to this publication, however DTS has no obligation to notify you of any such update or revision and nothing herein shall be construed as creating any obligation for DTS to do so, and DTS has no obligation to update or revise this publication and nothing herein shall be construed as creating any such obligation.

The content of this publication supersedes the content of any materials previously provided by DTS pertaining to the subject matter of this publication.

"DTS" is a registered trademark of DTS, Inc.

"DTS-HD", "DTS-HD Master Audio", and "DTS-HD Master Audio Suite" are trademarks of DTS, Inc.

All other trademarks are the properties of their respective owners.

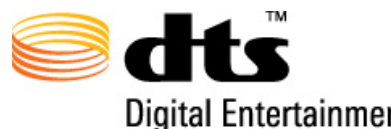

Thank you for purchasing DTS-HD Master Audio Suite™/DTS Surround Audio Suite™ software!

Due to the diverse nature of software configurations in the marketplace, it is imperative that you follow the steps outlined below in the correct order for a successful installation of DTS-HD Master Audio Suite or Surround Audio Suite for the Windows XP and Windows 7 platforms.

For proper performance and a trouble-free installation, the DTS-HD Master Audio Suite requires additional software installations in addition to those that will auto-launch with the supplied installation disc.

Windows 7 users will have to authorize system access throughout the installation process. Click the ALLOW button when prompted to continue with the MAS installation.

#### Step 1. Install Java

If you do not have Java version 6.0 Runtime Environment installed, download version 1.6 from the Java website using this URL: http://www.java.com/en/download/windows\_ie.jsp (.exe, 10Mb)

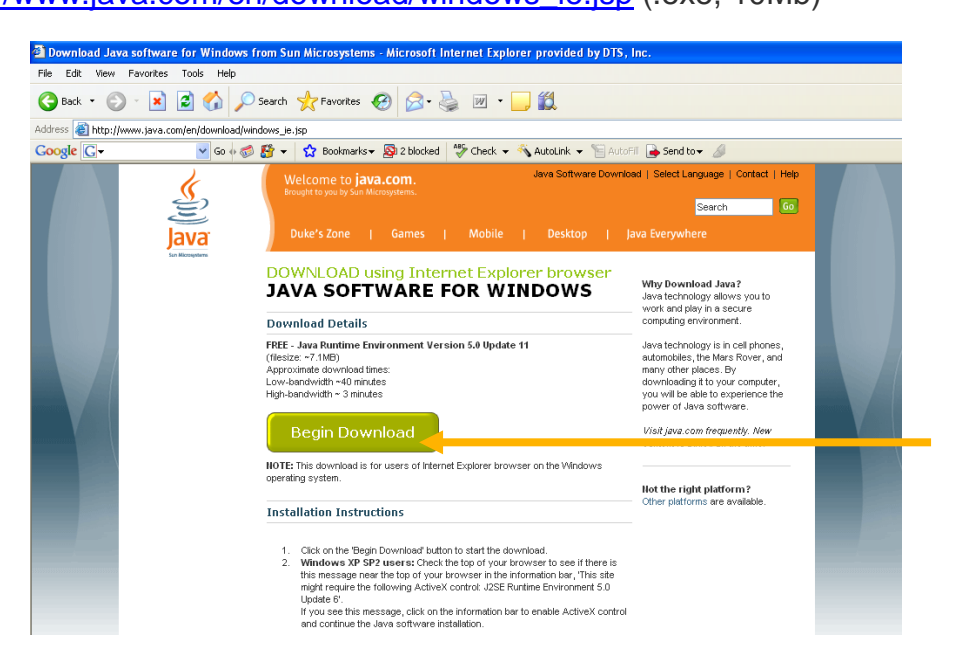

Follow the installation instructions given on the website above to install Java. If, upon opening the provided link, the website reads "Verifying Java Version... Congratulations! You have the recommended Java installed" proceed to step 2.

#### Step 2. Insert DTS-HD Master Audio Suite/DTS Surround Audio Suite Installation **CD-ROM**

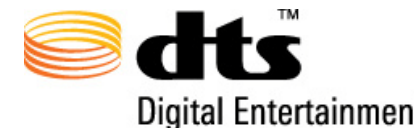

**Step 2.1**: The disc will automatically begin the installation process. Click "Next" to proceed.

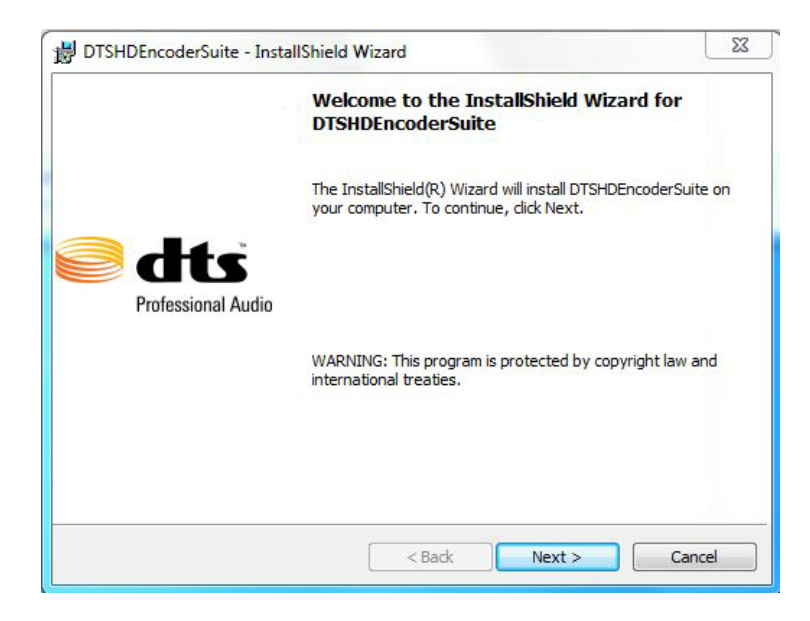

**Step 2.2**: Next, read the license agreement, accept or do not accept the license terms, and click "Next" to accept the terms of the license agreement and continue.

| Please read the following license agreement carefully. Professional AC SOFTWARE LICENSE INPORTANT: READ THIS SOFTWARE LICENSE ("LICENSE") CAREFULLY BEFORE BREAKING THE SEAL OF THE DISC SLEEVE. THE SOFTWARE RESIDING ON THE DISC AND ANY ACCOMPANYING MATERIALS (COLLECTIVELY, THE "SOFTWARE") ARE LICENSED, NOT SOLD. BY BREAKING THE SEAL OF THE DISC SLEEVE, YOU ARE ACCEPTING AND AGREEING TO THE TERMS OF THIS LICENSE. IF YOU DO NOT AGREE TO THE TERMS OF THIS LICENSE, DO NOT I faccept the terms in the license agreement I do not accept the terms in the license agreement |                                                                                                    |                                                                           |                                   | He                                    |
|----------------------------------------------------------------------------------------------------|----------------------------------------------------------------------------------------------------|---------------------------------------------------------------------------|-----------------------------------|---------------------------------------|
| SOFTWARE LICENSE<br>IMPORTANT: READ THIS SOFTWARE LICENSE ("LICENSE")<br>CAREFULLY BEFORE BREAKING THE SEAL OF THE DISC<br>SLEEVE. THE SOFTWARE RESIDING ON THE DISC AND ANY<br>ACCOMPANYING MATERIALS (COLLECTIVELY, THE<br>"SOFTWARE") ARE LICENSED, NOT SOLD. BY BREAKING<br>ITHE SEAL OF THE DISC SLEEVE, YOU ARE ACCEPTING AND<br>AGREEING TO THE TERMS OF THIS LICENSE. IF YOU DO<br>NOT AGREE TO THE TERMS OF THIS LICENSE, DO NOT<br>I accept the terms in the license agreement<br>I do not accept the terms in the license agreement<br>autochild                             | Please read the following license agree                                                                                                    | ment carefully.                                                           | Pro                               | ofessional Au                         |
| MPORTANT: READ THIS SOFTWARE LICENSE ("LICENSE")<br>CAREFULLY BEFORE BREAKING THE SEAL OF THE DISC<br>SLEEVE. THE SOFTWARE RESIDING ON THE DISC AND ANY<br>ACCOMPANYING MATERIALS (COLLECTIVELY, THE<br>"SOFTWARE") ARE LICENSED, NOT SOLD. BY BREAKING<br>I'HE SEAL OF THE DISC SLEEVE, YOU ARE ACCEPTING AND<br>AGREEING TO THE TERMS OF THIS LICENSE. IF YOU DO<br>NOT AGREE TO THE TERMS OF THIS LICENSE, DO NOT<br>I accept the terms in the license agreement<br>I do not accept the terms in the license agreement                                                               | SOFTW                                                                                                    | ARE LICENSE                                                               |                                   | -                                     |
| CAREFULLY BEFORE BREAKING THE SEAL OF THE DISC<br>SLEEVE. THE SOFTWARE RESIDING ON THE DISC AND ANY<br>ACCOMPANYING MATERIALS (COLLECTIVELY, THE<br>"SOFTWARE") ARE LICENSED, NOT SOLD. BY BREAKING<br>ITHE SEAL OF THE DISC SLEEVE, YOU ARE ACCEPTING AND<br>AGREEING TO THE TERMS OF THIS LICENSE. IF YOU DO<br>NOT AGREE TO THE TERMS OF THIS LICENSE, DO NOT<br>I accept the terms in the license agreement<br>I do not accept the terms in the license agreement<br>additional                                                                                                    | MPORTANT: READ THIS S                                                                                                    | OFTWARE LICE                                                              | NSE ("LIC                         | ENSE")                                |
| SLEEVE. THE SOFTWARE RESIDING ON THE DISC AND ANY<br>ACCOMPANYING MATERIALS (COLLECTIVELY, THE<br>"SOFTWARE") ARE LICENSED, NOT SOLD. BY BREAKING<br>ITHE SEAL OF THE DISC SLEEVE, YOU ARE ACCEPTING AND<br>AGREEING TO THE TERMS OF THIS LICENSE. IF YOU DO<br>NOT AGREE TO THE TERMS OF THIS LICENSE, DO NOT<br>I accept the terms in the license agreement<br>I do not accept the terms in the license agreement                                                                                                    | CAREFULLY BEFORE BREA                                                                                                    | AKING THE SEAL                                                            | OF THE                            | DISC                                  |
| ACCOMPANYING MATERIALS (COLLECTIVELY, THE<br>"SOFTWARE") ARE LICENSED, NOT SOLD. BY BREAKING<br>ITHE SEAL OF THE DISC SLEEVE, YOU ARE ACCEPTING AND<br>AGREEING TO THE TERMS OF THIS LICENSE. IF YOU DO<br>NOT AGREE TO THE TERMS OF THIS LICENSE, DO NOT<br>I accept the terms in the license agreement<br>I do not accept the terms in the license agreement<br>Additional documents of the terms of the license agreement                                                                                                    | SLEEVE. THE SOFTWARE F                                                                                                    | RESIDING ON TH                                                            | E DISC AN                         | ND ANY                                |
| SOFTWARE") ARE LICENSED, NOT SOLD. BY BREAKING     THE SEAL OF THE DISC SLEEVE, YOU ARE ACCEPTING AND     AGREEING TO THE TERMS OF THIS LICENSE. IF YOU DO     NOT AGREE TO THE TERMS OF THIS LICENSE, DO NOT     I accept the terms in the license agreement     I do not accept the terms in the license agreement                                                                                                    | ACCOMPANYING MATERIA                                                                                                    | ALS (COLLECTIV                                                            | ELY, THE                          | Charles the second second             |
| THE SEAL OF THE DISC SLEEVE, YOU ARE ACCEPTING AND<br>AGREEING TO THE TERMS OF THIS LICENSE. IF YOU DO<br>NOT AGREE TO THE TERMS OF THIS LICENSE, DO NOT                                                                                                    | "SOFTWARE") ARE LICENS                                                                                                    | ED NOT SOLD                                                               | DV DDT 41                         |                                       |
| AGREEING TO THE TERMIS OF THIS LICENSE. IF YOU DO     NOT AGREE TO THE TERMIS OF THIS LICENSE, DO NOT     I accept the terms in the license agreement     I do not accept the terms in the license agreement                                                                                                    |                                                                                                    | LD, NOT SOLD.                                                             | BY BREAD                          | KING                                  |
| I accept the terms in the license agreement     I do not accept the terms in the license agreement                                                                                                    | THE SEAL OF THE DISC SLI                                                                                                    | EEVE, YOU ARE                                                             | ACCEPTIN                          | NG AND                                |
| I do not accept the terms in the license agreement                                                                                                    | THE SEAL OF THE DISC SLI<br>AGREEING TO THE TERMS                                                                                                    | EEVE, YOU ARE                                                             | ACCEPTINGE. IF YOU                | KING<br>NG AND<br>U DO<br>OT          |
| ) I do not accept the terms in the license agreement                                                                                                    | THE SEAL OF THE DISC SLI<br>AGREEING TO THE TERMS<br>NOT AGREE TO THE TERM                                                                                         | EEVE, YOU ARE A<br>OF THIS LICENS<br>S OF THIS LICEN                      | ACCEPTIN<br>E. IF YOU             | KING<br>NG AND<br>U DO<br>OT          |
| tall Chield                                                                                                    | THE SEAL OF THE DISC SLI<br>AGREEING TO THE TERMS<br>NOT AGREE TO THE TERM                                                                                         | EEVE, YOU ARE A<br>OF THIS LICENS<br>S OF THIS LICEN                      | ACCEPTIN<br>E. IF YOU<br>SE, DO N | KING<br>NG AND<br>U DO<br>OT<br>Print |
| italian leig                                                                                                    | THE SEAL OF THE DISC SLI<br>AGREEING TO THE TERMS<br>NOT AGREE TO THE TERM<br>I accept the terms in the license agreen<br>1 do not accept the terms in the license | EEVE, YOU ARE A<br>OF THIS LICENS<br>S OF THIS LICEN<br>nent<br>agreement | ACCEPTI<br>E. IF YOU<br>SE, DO N  | KING<br>NG AND<br>U DO<br>OT          |

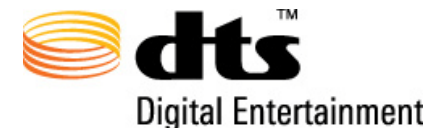

**Step 2.3**: The installer will show the program prerequisites and the serial number location. Click "Next."

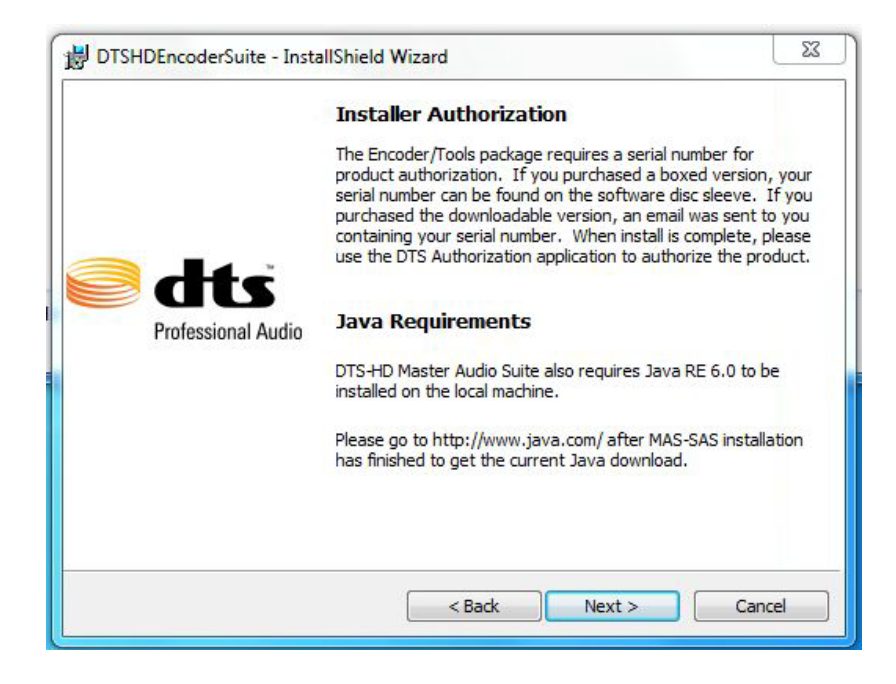

Step 2.4: Click "Install" to proceed with the installation process.

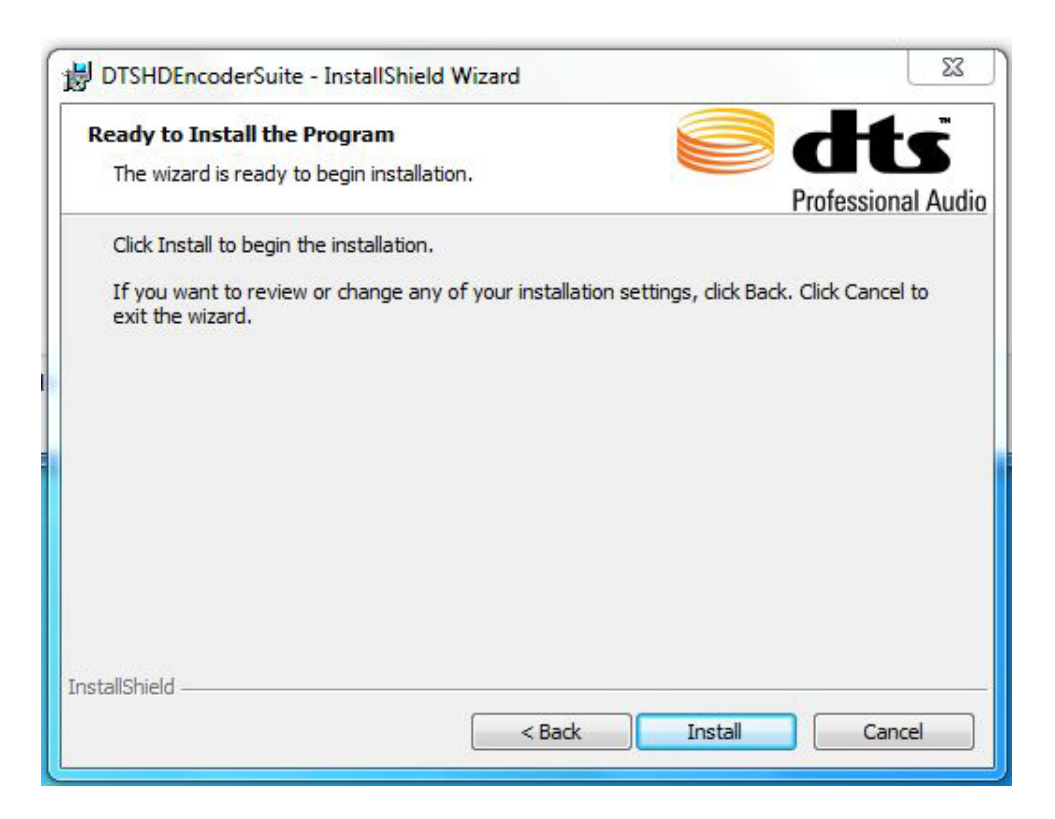

**Step 2.4.1**: Windows may open a dialog box asking you if you would like to install this program. Click "Install."

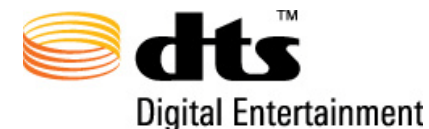

DTS-HD Master Audio Suite<sup>™</sup> Windows XP / Windows 7 32-bit Installation Guide

Step 2.5: Click "Finish" to successfully complete the installation.

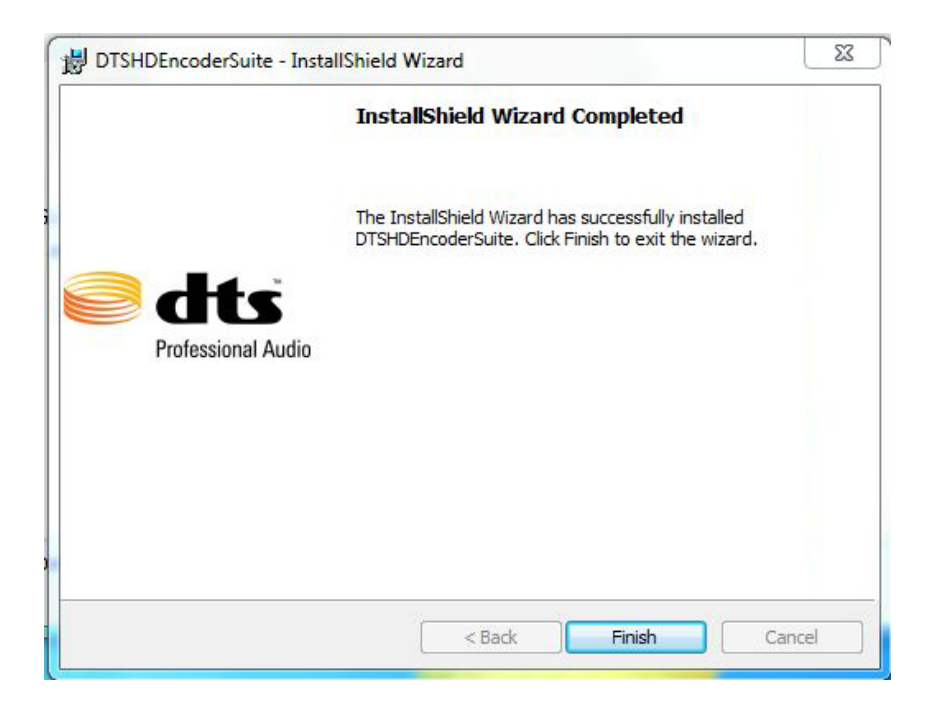

### Step 3. Register the Serial Number Provided with Your Distribution

**Step 3.1**: Open the DTS Encoder application and, when prompted, enter your serial number. If the authorization window does not appear, follow these steps to authorize the DTS Encoder application.

Step 3.1.1: Open "My Computer."

**Step 3.1.2**: Double-click on the hard drive where you installed the program. Typically, this will be the C:\ drive.

Step 3.1.3: Open C:\Program Files.

Step 3.1.4: Open the DTS folder.

Step 3.1.5: Open the MAS-SAS folder.

**Step 3.1.6**: Double-click on the MAS-SAS Authorizer application and enter your serial number.

**Step 3.2**: Enter the serial number provided to you in the field labeled "serial number" and then click "OK." The serial number will be in the format xxxx-xxxx-xxxx.

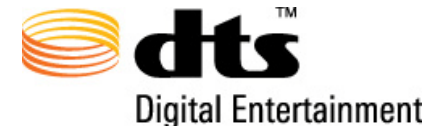

| Thank you for purchasir                            | ng MAS/SAS. If you purcha                                 | sed a boxed                    |
|----------------------------------------------------|-----------------------------------------------------------|--------------------------------|
| version, your serial num<br>sleeve. If you purchas | nber can be found on the so<br>ed the downloadable versio | ftware disc<br>n, an email was |
| sent to you containing                             | your serial number.                                       |                                |
| Please enter the serial<br>MAS/SAS Encoder and     | number in the field below to<br>Tools.                    | authorize the                  |
| Contraction of the                                 |                                                           |                                |
| - Serial Number                                    |                                                           |                                |
|                                                    |                                                           |                                |
|                                                    |                                                           |                                |

Step 3.3: Upon successful authorization, the following dialog box will appear. Click OK:

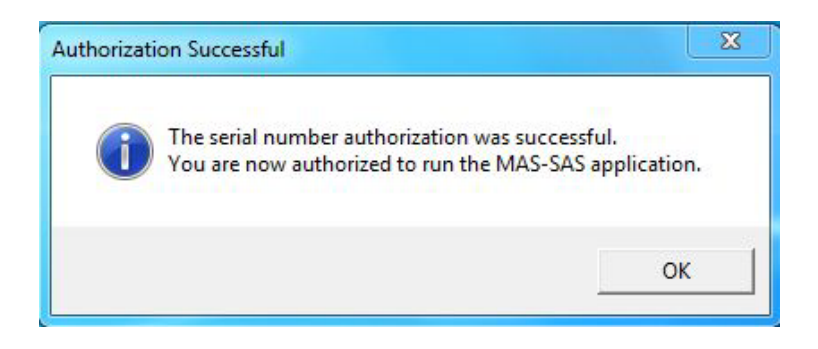

**Step 3.4**: Open the DTS Encoder application. The program will load and open the Master Audio Suite or Surround Audio Suite, depending on the version you purchased. You have successfully installed this application.

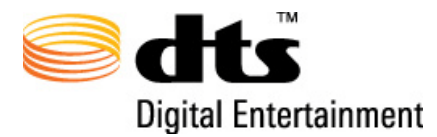

## DTS TECHNICAL SUPPORT

| DTS Headquarters                                             | DTS Europe                                                       | DTS Japan                                                                                      |
|--------------------------------------------------------------|------------------------------------------------------------------|------------------------------------------------------------------------------------------------|
| Email: <u>proaudioinfo@dts.com</u><br>Phone: +1.818.436.1000 | Email: <u>proaudioeurope@dts.com</u><br>Phone: +49-30-755-12-546 | Email: <u>proaudio-japan@dts.com</u><br>Phone: +81 (0) 3.5794.5288<br>Fax: +81 (0) 3.5794.5266 |

Visit our web site <u>www.dts.com</u> for the latest DTS news on Pro Audio products.